# Adding A Customer to WeighNZ

Account Applications will be returned to <a href="mailto:office@greencycle.co.nz">office@greencycle.co.nz</a>

Use the Accounts / Billing contact information for Weigh entry.

Move Application Form to Account Application folder in office email. Add additional contacts to Capsule when the customer account is synced with Capsule.

## Add Customer

Select Customer (people symbol)

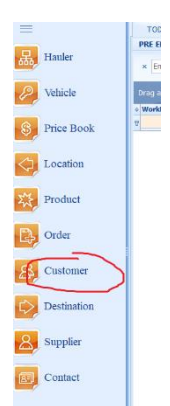

#### Select New (plus icon top of the left list)

Customer Details ('i' icon):

- Name Address, Suburb, Postcode, City, Phone Contact, Email.
- Code and Alpha will self-populate.

#### Notes: (optional)

- Use if special customer requirements e.g. PO Required or "On Stop Credit"
- Notify Notes on: This is when note will appear, Entry, Exit ....Select 'Entry'.

Save (use Save on far left of window to keep customer record on screen)

| Drag a column h | eader here to group by that column   |            | 1    | Code:            | Alpha:                           |
|-----------------|--------------------------------------|------------|------|------------------|----------------------------------|
| * INV Period    | Name                                 | Code       |      | Address:         |                                  |
| 2               | Click here to define a filte         | r          |      |                  |                                  |
| Weekly          | ABOVE GROUND LANDSCAPING LIMITE      | ABOVGROUND |      |                  |                                  |
| Weekly          | ACCESS ONE SCAFFOLDING LIMITED       | ACCONE     |      | Suburb           |                                  |
| Weekly          | ACG STRATHALLAN                      | ACGSTR     |      | Suburb.          |                                  |
| Weekly          | AJ MEYER - CREW CUT                  | AJMEYER    |      | Postcode:        |                                  |
| Weekly          | ALL TREES                            | ALLTRE     | R    | City:            |                                  |
| Weekly          | AMARRAJ LAWN MOWING                  | AMALAW     |      |                  |                                  |
| Weekly          | AMENITIES AND INFRASTRUCTURE M       | AIM        | .88. | Phone:           |                                  |
| Weekly          | ANANDZ MAINTENANCE                   | ANANZDZ    |      | Mobile:          |                                  |
| Weekly          | ANTS' MOWING SERVICES LIMITED        | ANTSMOWING |      | Eave             |                                  |
| Weekly          | ARB CRANES LTD                       | ARBCRANES  |      | T dX.            |                                  |
| Weekly          | ARBCON LIMITED                       | ARBCON     |      | Contact:         |                                  |
| Weekly          | ARBOR WORKS LTD                      | ARBORWORKX |      | Email:           |                                  |
| Weekly          | ARBORIST 360 LIMITED                 | ARB360     |      |                  |                                  |
| Weekly          | ARBORIST AUCKLAND                    | ARBAKL     |      | Docket Emails:   | E                                |
| Weekly          | AROUND THE HOUSE                     | ARTHHO     |      | Web:             |                                  |
| Weekly          | ASHLEY THOMAS DENNIS                 | ASHTHO     |      | Notec            |                                  |
| Weekly          | ASPLUNDH                             | ASPLUNDH   |      | (Witch           |                                  |
| Monthly         | AUCKLAND COUNCIL                     | AKCOUNCIL  | 品    |                  |                                  |
| Weekly          | AUCKLAND GARDEN SERVICES LIMITE      | AGS        |      |                  |                                  |
| Weekly          | AUCKLAND HORT SERVICES LTD           | AKHORT     | ල    |                  |                                  |
| Weekly          | AUCKLAND LANDSCAPING SERVICES L      | ALS        |      |                  |                                  |
| Weekly          | AUCKLAND PROPERTY CARE               | AUPRCA     |      |                  |                                  |
| Weekly          | AUCKLAND TREE AND LANDSCAPE LTD      | AKTREELAND |      |                  |                                  |
| Weekly          | AUCKLAND TREE SERVICES               | ATS        |      | Notify Notes on: | None select                      |
| Weekly          | Arena Living Mt Eden Gardens Limited | ARENAMTEDE |      | Custom           | * Custom Groups Group Assignment |
| Weekly          | BACK 2 FRONT LANDSCAPES LIMITED      | BCK2F      |      | Groups:          |                                  |

#### Select Pricing (second icon down)

Price Book (use drop down)

- Teir 1 10% Discount for 7 day account
- Empty for 20<sup>th</sup> month account
- Other pricebooks will be instructed by Seb

#### **Invoice Period**

- Weekly payable in 7 days checked 7 day account
- Weekly payable in 7 days unchecked 20<sup>th</sup> month
- Monthly invoiced monthly payable 20<sup>th</sup>.
  For customers who want 1 invoice per month

### Separated S&D

Not needed for Supply Only customers Used for separating transport & waste/product on invoice. Bins: collection charge and waste weight Product: transport charge and product volume Allows for pricing to be set for each component.

## Default Xero Pricing

Not checked for most customers

Used for non standard billing period.

E.g Farmers Daughter monthly invoice payable in 7 days.

Save (use Save on far left of window to keep customer record on screen)

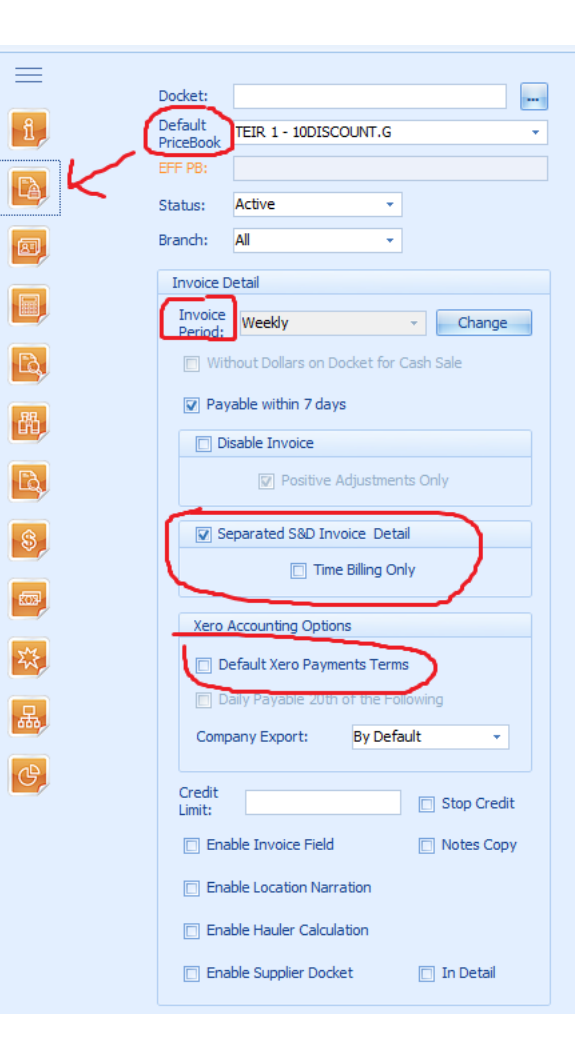

## Select Customer Products (Starburst Icon)

- Right click on list
- Unselect all
- Select customer products
- Save

|   | Brad Cada | Product               |   | 100000 |  |  |  |  |
|---|-----------|-----------------------|---|--------|--|--|--|--|
| - | FIOU COUE |                       | - | Access |  |  |  |  |
| 7 |           |                       |   |        |  |  |  |  |
| > | BENTON    | BENTONITE P/TN        |   |        |  |  |  |  |
|   | CESPIT    | CLEAN CESSPIT         |   |        |  |  |  |  |
|   | CLEANGW   | CLEAN GREENWASTE P/TN |   |        |  |  |  |  |
|   | COMPOST   | COMPOST PER M3        |   |        |  |  |  |  |
|   | GAP65     | GAP65 - LOADOUT       |   |        |  |  |  |  |
|   | GARMIX    | GARDEN MIX PER M3     |   |        |  |  |  |  |
|   | GRNWASTE  | GREENWASTE P/TN       |   | V      |  |  |  |  |
|   | GRNWASMIN | GREENWASTE P/TN MIN   |   | V      |  |  |  |  |
|   | GRDGW     | GROUND GREENWASTE     |   |        |  |  |  |  |
|   | SLUDGE    | HYDROSLUDGE           |   |        |  |  |  |  |
|   | MULCHM3   | MULCH PER M3          |   |        |  |  |  |  |
|   | N3SAND    | N.3 SAND P/TN         |   |        |  |  |  |  |
|   | FINES     | SAP7 - LOADOUT        |   |        |  |  |  |  |
|   | SEWER     | SEWER                 |   |        |  |  |  |  |
|   | SOILCON   | SOIL CONDITIONER P/TN |   |        |  |  |  |  |
|   | STORMW    | STORMWATER            |   |        |  |  |  |  |

Add Hauler

Select Hauler (network symbol)

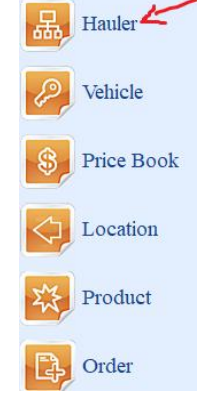

## Select New (plus icon top of the left list)

Hauler Details ('i' icon):

- Name
- Code and Alpha will self-populate.

Save (use Save on far left of window to keep hauler record on screen).

|       |                              |                | la a     |            | Code:         | ASSPLUNG         | Alpha: | ASSPLU |
|-------|------------------------------|----------------|----------|------------|---------------|------------------|--------|--------|
| * Nan | ne                           | Alpha 🔺        | Code     |            |               |                  |        |        |
| 8     | Click he                     | re to define a | ı filter |            | Address:      |                  |        |        |
|       |                              |                |          |            |               |                  |        |        |
|       |                              |                |          |            |               |                  |        |        |
| A1 I  | LANDSCAPES                   | A1LAND         | A1LAND   |            | Suburb:       |                  |        |        |
| A2Z   | SERVICES LIMITED             | A2ZSER         | A2ZSER   |            |               |                  |        |        |
| AAR   | RONS CONTRACTING             | AARONS         | AARONS   | 2          | Post Code:    |                  |        |        |
| ABO   | OVE GROUND LANDSCAPING       | ABOVE          | ABOVE    |            | City:         |                  |        |        |
| ACC   | CESS ONE SCAFFOLDING LIMITED | ACCONE         | ACCONE   | <u>8</u> , | Phone:        |                  |        |        |
| AUC   | CKLAND GARDEN SERVICES       | AGS            | AGS      |            | Mobile        |                  |        |        |
| ANT   | IS HEDGES AND GARDENS        | AHAGAR         | AHAGAR   |            | 1-IODIC:      |                  |        |        |
| AIM   | 1                            | AIM            | AIM      |            | Fax:          |                  |        |        |
| AJ N  | MEYER                        | AJMEYE         | AJMEYER  |            | Contact:      |                  |        |        |
| AUC   | CKLAND HORT SERVICES         | AKHORT         | AKHORT   |            | Email:        |                  |        |        |
| ALL   | TREES                        | ALLTRE         | ALLTRE   |            | Dockot Emply  |                  |        |        |
| DEL   | .ETE                         | ALTRSE         | ALTRSE   |            | Docket Email: |                  |        |        |
| AMA   | ARRAJ LAWN MOWING            | AMALAW         | AMALAW   |            | Web:          |                  |        |        |
| ANA   | ANDZ MAINTENANCE             | ANAMAI         | ANAMAI   |            | Status:       | Active           |        |        |
| ANT   | TS' MOWING SERVICES          | ANMOSE         | ANMOSE   |            | Supplier:     |                  |        | 0      |
| ARB   | BORIST360                    | ARB360         | ARB360   |            |               |                  |        |        |
| ARB   | BORIST AUCKLAND              | ARBAUC         | ARBAUC   |            | RFID Mode:    |                  | *      |        |
| TRE   | EKING                        | ARBCON         | ARBCON   |            |               | Pre-Start Access |        |        |

### Select Customers

These are the customers the hauler can haul for.

- Right Click
- Unselect all
- Search customers in search bar
- Select customers (themselves or multiple)

Save

| = (  | × Enter text to s | earch      | Find Clear                                        |  |  |  |  |
|------|-------------------|------------|---------------------------------------------------|--|--|--|--|
| 1, 🔥 | Access            | Cus Alpha  | Customer                                          |  |  |  |  |
|      |                   |            | Click here to define a filter                     |  |  |  |  |
|      | <b>V</b>          | ASPLUNDH   | ASPLUNDH                                          |  |  |  |  |
|      |                   | A1LANDSCPE | A1 LANDSCAPE SERVICES LTD                         |  |  |  |  |
| LQ,  |                   | A1SURE     | SURE SERVICES LTD                                 |  |  |  |  |
|      |                   | A2SELI     | A2Z SERVICES LIMITED                              |  |  |  |  |
| 12 - |                   | AARONS     | AARONS CONTRACTING LIMITED                        |  |  |  |  |
|      |                   | ABOVGROUND | ABOVE GROUND LANDSCAPING LIMITED                  |  |  |  |  |
| 8,4  |                   | ACCONE     | ACCESS ONE SCAFFOLDING LIMITED                    |  |  |  |  |
|      |                   | ACGSTR     | ACG STRATHALLAN                                   |  |  |  |  |
| 間。   |                   | AGS        | AUCKLAND GARDEN SERVICES LIMITED                  |  |  |  |  |
|      |                   | AIM        | AMENITIES AND INFRASTRUCTURE MAINTENANCE SERVICES |  |  |  |  |
| 苣    |                   | AJMEYER    | AJ MEYER - CREW CUT                               |  |  |  |  |
|      |                   | AKCOUNCIL  | AUCKLAND COUNCIL                                  |  |  |  |  |
|      | m                 | AKUODT     | ALICKLAND LIODT CEDVICEC LTD                      |  |  |  |  |

## Add A Vehicle

• Select Vehicle

(this may be on same menu as hauler, customer etc)

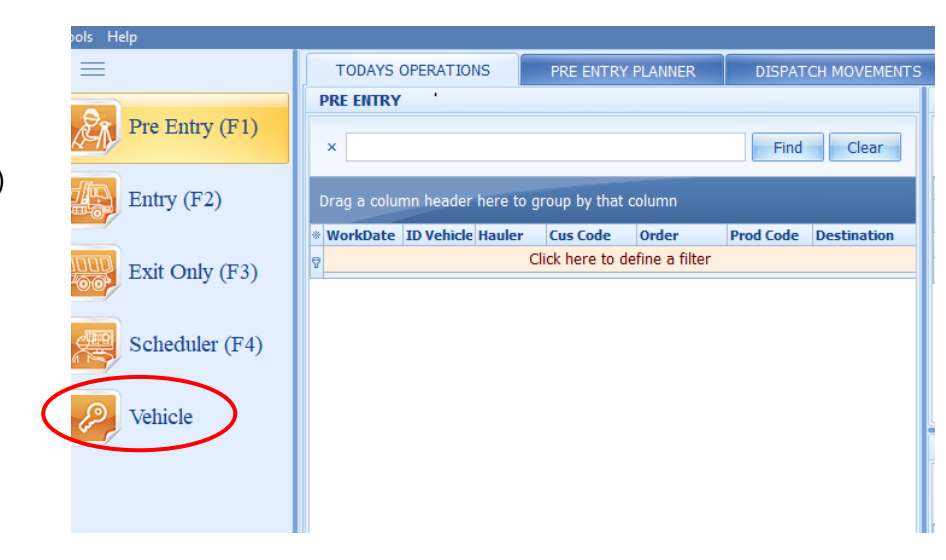

#### Add vehicle

- Select New (plus icon top of the left list)
- ID Vehicle = enter vehicle registration number
- Id Configuration = type of vehicle from dropdown menu e.g. Truck 4 wheeler/trailer only
- Hauler = Company name from dropdown menu
- Save (use far left save button if adding multiple vehicles to keep vehicle maintenance on screen)

| -Съ      | + ID Vehicle | ▲ ID RFID      | ID Name     | D Configuration  | Haul Code      | Hauler               | Tare WT Tare Date Tare Time | Tare Out |                                                                                                    | 1 Diverse:        |                        |
|----------|--------------|----------------|-------------|------------------|----------------|----------------------|-----------------------------|----------|----------------------------------------------------------------------------------------------------|-------------------|------------------------|
| -        | V            |                |             | Click here to a  | efine a filter |                      |                             |          |                                                                                                    | ED R/FED:         |                        |
|          | •            |                |             |                  |                |                      |                             | 2        |                                                                                                    | ED Manual         |                        |
| e j      | 000          | 000            | OWIWEH      | TRAILOR ONLY     | OWINVEH        | OWN VEHICLE          | 2.30 13/05/2023 15:31:45    | <b>V</b> |                                                                                                    | ab reame:         |                        |
| _        | 00           | 001            | OWIWEH      | TRUCK 4WHEELER   | OWIVEH         | OWN VEHICLE          | 2.36 16/05/2023 11:44:55    | 100 E    | · · · · · ·                                                                                                    | ID Configuration: |                        |
| [        | 002          | 002            | OWIVEH      | TRUCK 4WHEELER   | OWINVEH        | OWN VEHICLE          | 2.04 15/05/2023 13:43:22    | <b>1</b> |                                                                                                    |                   |                        |
| a,       | 003          | 003            | OWIWEH      | TRUCK 4WHEELER   | OWINVEH        | OWN VEHICLE          | 3.00 15/05/2023 14:07:18    | <b>V</b> |                                                                                                    | Hauler:           |                        |
|          | 004          | 004            | OWIWEH      | TRUCK #WHEELER   | OWIVEH         | OWN VEHICLE          | 3.00 15/05/2023 14:04:55    | <b>R</b> |                                                                                                    |                   |                        |
| <b>前</b> | 0419485230   | 04194852307580 | OWIWEH      | TRUCK 4WHEELER   | OWIVEH         | OWN VEHICLE          |                             | <b>N</b> |                                                                                                    | Email:            |                        |
|          | 2GRA8        | 54ED940A       | GRABIT      | TRUCK 8WHEELER   | GRAIT          | GRAB IT              | 16.20 11/03/2023 14:29:08   | 92       |                                                                                                    | TK Taxe WT (T):   |                        |
|          | 3TRASH       | A407950A       | 3TRASH      | TRUCK 4WHEELER   | TRSCTRL        | TRASH CONTROL        | 6.28 4/04/2023 09:54:47     | 2        |                                                                                                    | A late wit (1).   |                        |
| 5        | 8TRASH       | F461940A       | BTRASH      | TRUCK 4WHEELER   | TRSCTRL        | TRASH CONTROL        | 6.20 14/03/2023 09:35:43    | N.       |                                                                                                    | TR Tare WT (T):   |                        |
| -        | ACJ114       | ACI114         | AC3114      | TRUCK 4WHEELER   | MEHSIN         | MEHAR SINGH          | 1.54 20/04/2023 16:27:18    | 2        |                                                                                                    |                   |                        |
|          | AFK103       | AFK103         | AFK103      | TRUCK 4WHEELER   | SPECIMIN       | SPECIMIN TREECARE    | 4.70 31/10/2022 08:47:15    | M        |                                                                                                    | TK Target (T):    |                        |
|          | AIREX        | AIREX          | AIREX       | TRUCK 8WHEELER   | PIPEVI         | PIPEVISION           | 22.90 13/04/2023 17:57:13   | 80       |                                                                                                    |                   |                        |
| _        | AL050        | 54C8890A       | P2PEV1      | TRUCK 4WHEELER   | PIPEVI         | PIPEVISION           | 12.96 13/04/2023 16:55:39   | 100 E    |                                                                                                    | TR Target (T):    |                        |
| Ca       | ASK635       | ASK635         | TREFEL      | TRUCK 4WHEELER   | TREFEL         | TREE FELLAS          | 1.48 12/04/2023 15:18:17    | <b>N</b> |                                                                                                    | TK May Gross (T): |                        |
| 00       | AWH337       | AWH337         | AWH337      | TRUCK 4WHEELER   | BACK2F         | BACK2FRONT           |                             | 8        |                                                                                                    |                   |                        |
|          | AWK239       | AWK239         | AWKZ39      | TRUCK 4WHEELER   | ECOHICI        | ECO FRENDLY          | 1.84 25/10/2022 20:18:32    | 100 N    |                                                                                                    | TR Max Gross (T): |                        |
| <b>P</b> | AZK635       | AZK635         | AZK635      | TRAILOR ONLY     | TREFEL         | TREE FELLAS          | 1.50 3/04/2023 09:39:33     | 100 E    |                                                                                                    |                   |                        |
| 666      | BINMIR       | BINMIR         | BINMIR      | TRUCK 4WHEELER   | TRSCTRL        | TRASH CONTROL        | 4.80 12/05/2023 10:35:35    | <u>N</u> |                                                                                                    |                   | Compartment            |
|          | BKC303       | BKC303         | CLACTON     | TRUCK WWHEELER   | CLACTON        | CLOCION              | 3.18 //03/2023 16:06:43     | 100      |                                                                                                    |                   | Contraction (The Party |
|          | BLE181       | BLE181         | EARTHROOM   | TRUCK WHEELER    | EAKTHROU       | IT EAKTHROOM         | 1620.00 1/08/2022 14:08:19  | 190 I    |                                                                                                    |                   | C sen richt            |
|          | DRUNUL       | 04728904       | PPEVI       | TRUCK OWNEELER   | PIPEVI         | PIPEVISION           | 17.34 23/02/2023 16:04:43   | 100      |                                                                                                    |                   | C Auto Email           |
|          | DVVN/70      | DVVK/70        | BVVK/70     | TRUCK WHEELER    | ERECT          | AI LANUSCAPES        | 2.08 13/08/2022 12:28:20    | 100 I    |                                                                                                    |                   |                        |
|          | CUECO        | 54540001       | 00004       | TRUCK SHALEFLER  | enec.i         | ERECT PERCED         | 18.00 16/05/2022 10:12:03   | 100      |                                                                                                    |                   | Log Only               |
|          | CNV40        | CINHO          | CMV40       | TRUCK WHEELER    | SUOPETS        | CHOPE TREE CERVICES  | 2.52 1/10/2022 12:32:31     |          |                                                                                                    |                   |                        |
|          | C67129       | 067128         | C67138      | TRUCK AMALEELER  | COODTC         | COOD TREE CO         | 4.02 10/10/2022 13:32:31    | 100      |                                                                                                    |                   | Tare Out               |
|          | 040439       | DHC439         | DHC439      | TRUCK AVAILED EP | PROTCARE       | PRO ACTIVE TREE CARE | 3 20 11/02/2022 13:23:34    | 10       |                                                                                                    |                   |                        |
|          | DHC439-MS    | DHC439-MS      | DHC439-MS   | TRUCK 4WHEELER   | MUISUR         | MULCH SUBSCRIPTION   | 3.12.14/02/2023 16:12:430   | 10       |                                                                                                    |                   |                        |
|          | DHDR01       | DUDBO1         | DHD801      | TRUCK AWAIEEI ER | ASSPILING      | ASPLUNDH             | 11.00 5/04/2023 15:00:23    | 1        |                                                                                                    |                   |                        |
|          | 017260       | DIT260         | D1T260      | TRUCK #WHEFLER   | URBARR         | URBAN ARBORIST       | 3.62 28/02/2023 12:23:11    | 12       |                                                                                                    |                   |                        |
|          | DJT260-MS    | DJT260-MS      | DJT260-MS   | TRUCK 4WHEELER   | MULSUR         | MULCH SUBSCRIPTION   | 3.30 31/03/2023 15:59:31    | N.       |                                                                                                    |                   |                        |
|          | DLR653       | DLR653         | TREESAFE    | TRUCK 4WHEELER   | TREESAFE       | TREESAFE             | 8.88 2/02/2023 16:48:34     | N.       |                                                                                                    |                   |                        |
|          | DOM827       | DOM827         | DOM827      | TRAILOR ONLY     | GRNGUY         | THE GARDENING GUYS   | 2.12 13/05/2023 15:41:18    | 191      |                                                                                                    |                   |                        |
|          | DWG256       | DWG256         | POMMY GREEN | TRUCK #WHEELER   | POMGRE         | POMMY GREEN          | 2.20 16/05/2023 08:45:35    | N N      |                                                                                                    |                   |                        |
|          | FR3113       | EB1113         | FB3113      | TRAILOR ONLY     | GROMAIN        | GROWTH MAINTENANCE   | 1.06 30/03/2023 14:07:12    | N.       |                                                                                                    |                   |                        |
|          | ECY962       | ECY962         | ECY962      | TRUCK 6WHEELER   | ASSPLUNG       | ASPLUNDH             | 11.40 26/07/2022 17:41:00   | 12       |                                                                                                    |                   |                        |
|          | EDH386       | EDH386         | TREFEL      | TRUCK 4WHEELER   | TREFEL         | TREE FELLAS          | 4.88 21/02/2023 08:22:33    | N.       |                                                                                                    |                   |                        |
|          | EDH386-MS    | EDH386-MS      | EDH386-MS   | TRUCK 4WHEELER   | MULSUB         | MULCH SUBSCRIPTION   | 5.00 21/04/2023 10:15:42    |          |                                                                                                    |                   |                        |
| WZ)      |              |                |             |                  |                |                      |                             |          | and the second second se |                   |                        |